# **Operating Manual**

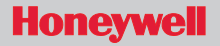

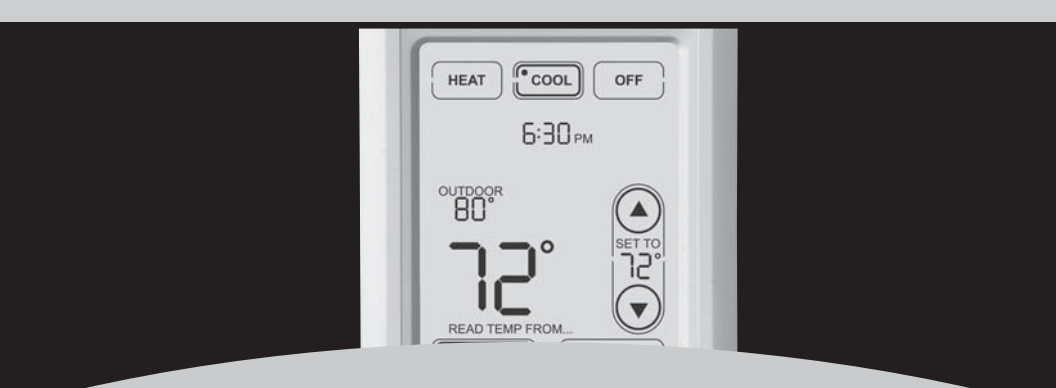

## Wireless Remote Control

For use with RedLINK<sup>™</sup> devices Para ser utilizado con dispositivos RedLINK<sup>™</sup> À utiliser avec les appareils RedLINK<sup>™</sup>

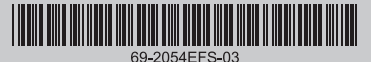

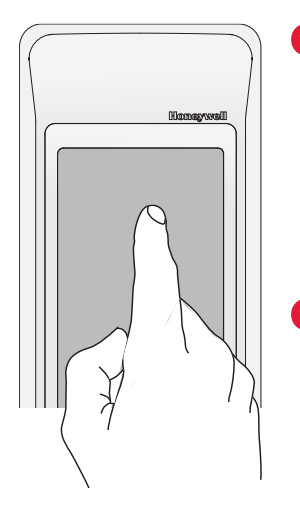

Always press touchscreen buttons with your fingertip. <u>Never</u> use sharp instruments, such as a pencil or pen.

Presione siempre los botones de la pantalla táctil con la punta del dedo. <u>Nunca</u> utilice objetos con punta, como lápices o bolígrafos.

Toujours appuyer sur l'écran tactile du bout du doigt. <u>Ne</u> <u>jamais</u> utiliser d'objets pointus, comme la pointe d'un crayon ou d'un stylo.

To clean the screen, lock the display and use a damp cloth. <u>Never</u> use abrasive cleansers.

Para limpiar la pantalla, bloquéela y utilice un paño húmedo. <u>Nunca</u> utilice limpiadores abrasivos.

Pour nettoyer l'écran, verrouiller l'affichage et utiliser un linge humide. <u>Ne jamais</u> employer de nettoyants abrasifs.

#### Read and save these instructions Lea y conserve estas instrucciones Veuillez lire et conserver ces instructions

® U.S. Registered Trademark. Copyright © 2008 Honeywell International Inc. All rights reserved.

### Contents

| How it works                                       | 2  |
|----------------------------------------------------|----|
| Quick reference                                    | 4  |
| System settings                                    | 5  |
| Temperature control options (one thermostat)       | 6  |
| Temperature control options (multiple thermostats) | 7  |
| Temperature "hold"                                 | 8  |
| Screen lock/unlock                                 | 9  |
| Customizing features (setup menu)                  | 10 |
| Battery replacement                                | 12 |
| In case of difficulty                              | 13 |
| Limited warranty                                   | 14 |
| Regulatory information                             | 43 |
| <b>o</b> ,                                         |    |

#### Operating Manual

#### How it works

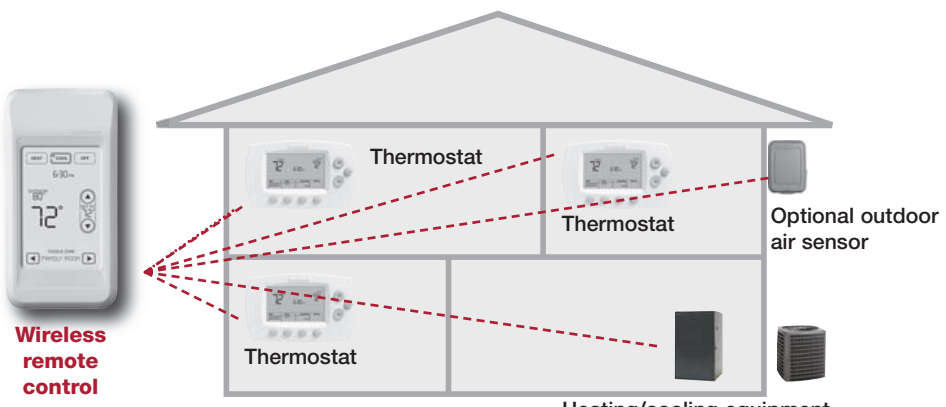

If you have <u>one</u> thermostat, you can move the remote control around your home (like a mobile thermostat) to make sure the temperature is comfortable in the room you're using. Heating/cooling equipment

If you have <u>multiple</u> thermostats, you can use the remote control to display and adjust temperatures in each room independently. (See next page.)

#### How it works

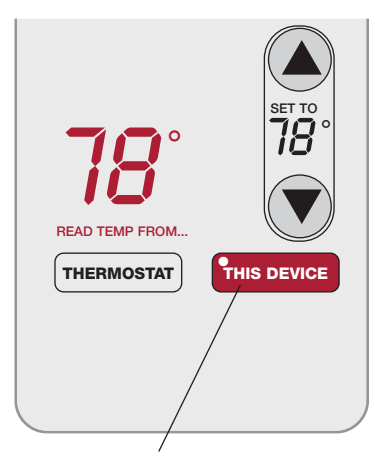

#### If you have only one thermostat

Temperature is measured at thermostat or remote control, as you choose. You can move the remote control as needed, so the room you are using maintains a comfortable temperature (see page 6).

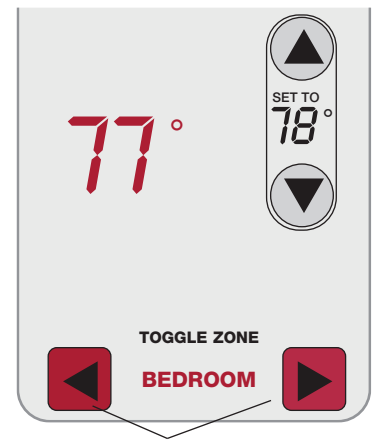

#### If you have multiple thermostats

Temperature is measured at each thermostat. Press **TOEGLE ZONE** buttons to choose which room to display and adjust (see page 7).

## Quick reference to display screen

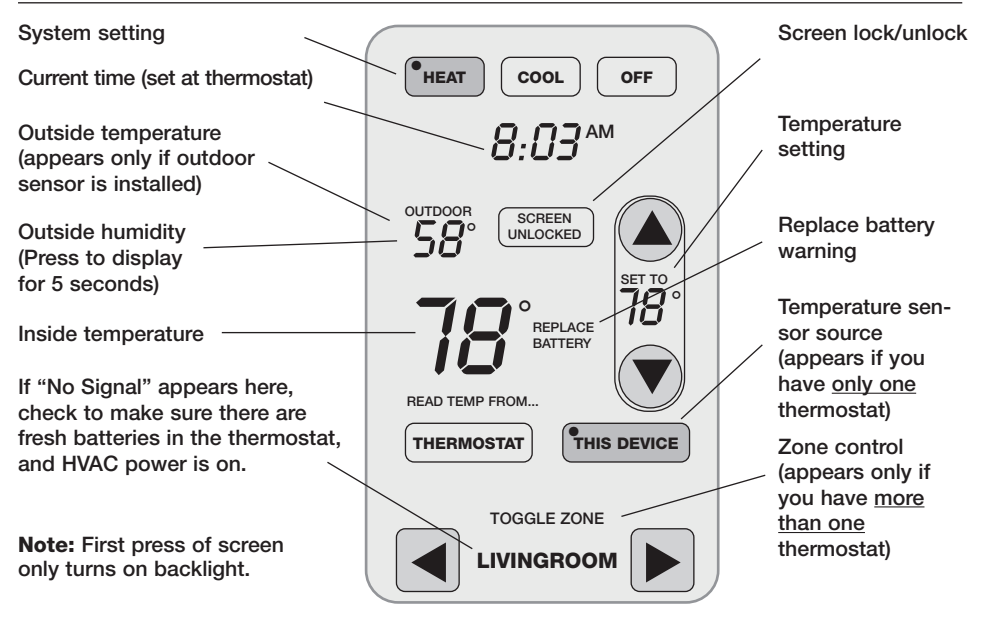

## System settings

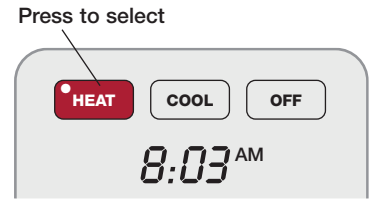

Press and hold either to select AUTO CHANGEOVER

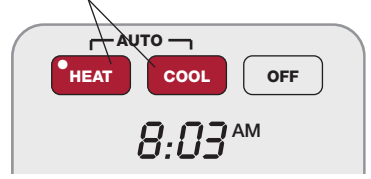

**Note:** The Auto Changeover option is available <u>only</u> if programmed by the system installer.

**Note:** Emergency Heat can only be set at the thermostat.

Press a system button to select:

- **Heat:** Thermostat controls only the heating system.
- **Cool:** Thermostat controls only the cooling system.
- Off: Heating and cooling systems are off.

<u>Press and hold HEAT or COOL</u> for 3 seconds to select Auto Changeover (thermostat automatically selects heating or cooling depending on the indoor temperature).

In Auto Changeover mode, you can press **HEAT** or **COOL** to display or adjust the settings for each system.

To exit Auto Changeover mode, <u>press</u> <u>and hold</u> **HEAT** or **COOL** for 3 seconds.

## Temperature control options (one thermostat)

Display shows temperature at selected device *j* 

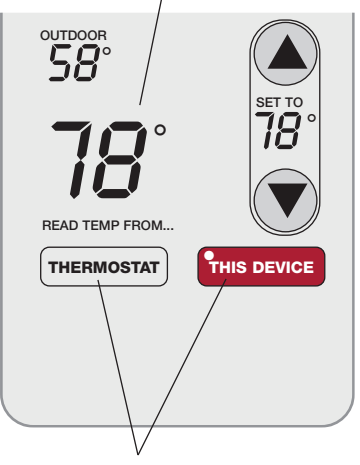

Press to choose temperature measurement device

Both the thermostat and the remote control have built-in temperature sensors. Press a button to choose whether the system responds to temperatures at the thermostat, or at the location of the remote control.

If you use the remote control to measure temperature, keep it in an upright position in an area with good air circulation. Do not place it near sources of heat or cold air. Keep away from air ducts, direct sunlight, appliances and electronic devices.

**Note:** This option will <u>not</u> appear if you have a zone system (more than one thermostat). In zone systems, temperature is always measured at the thermostats.

## **Temperature control options (multiple thermostats)**

Display shows temperature in selected zone

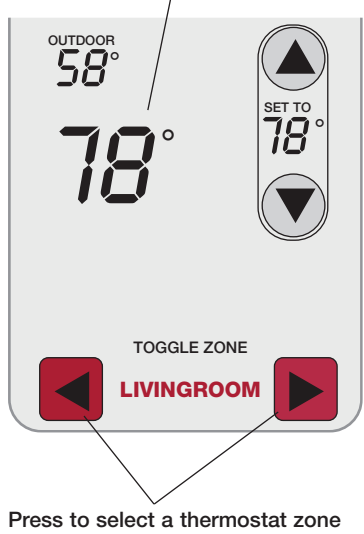

If you have a zone system (more than one thermostat), you can display and adjust the temperature in each zone from the remote control.

Press the arrow buttons until the thermostat zone you want is displayed. After a short delay, the remote will retrieve information, then display the current temperature in that zone.

At the remote control you can change the following settings for each zone independently:

- Temperature
- System setting (heat/cool)
- Temporary hold
- Permanent hold

(Fan operation and program schedules can be changed only at the thermostat.)

## Temperature "hold" (programmable thermostats only)

1 Press to adjust temperature

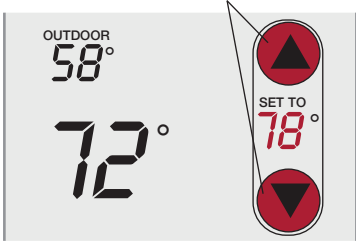

2 Set temporary hold time period OR press PERM. HOLD

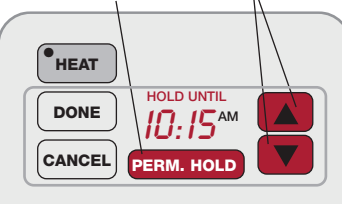

#### Press $\blacktriangle$ or $\triangledown$ to adjust the temperature.

#### **Temporary hold:**

Press  $\blacktriangle$  or  $\blacktriangledown$  to set the "Hold Until" time. When the timer expires (or when you press **CANCEL**), the temperature will revert to the setting you've programmed at the thermostat.

#### **Permanent hold:**

Press **PERM. HOLD** to maintain the new temperature permanently. The temperature will remain as you set it until you press **CANCEL** to revert to the setting you've programmed at the thermostat.

**Note:** If you have a zone system (more than one thermostat), Hold will only apply to the zone displayed at the bottom of the screen. Scroll to another zone to change the temperature in that zone (see page 7).

## Screen lock/unlock

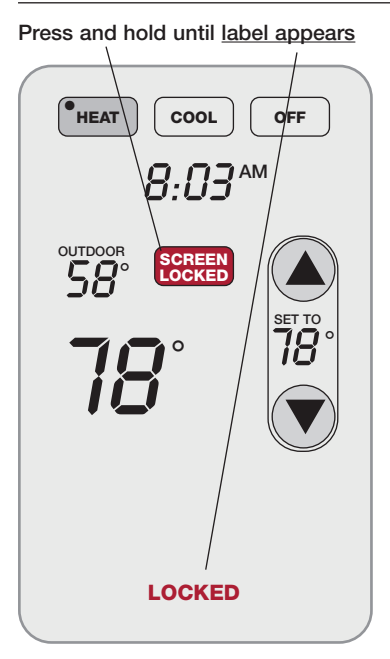

<u>Press and hold</u> the **screen LOCK** button for 3 seconds to lock or unlock the screen.

If the remote control is set to use Auto Lock, the screen is re-locked 30 seconds after each use. If set to use Manual Lock, <u>press and hold</u> the **screen LOCK** button to re-lock the screen after use.

You can lock the screen to prevent changes to settings while cleaning. Clean the screen with a soft cloth moistened with warm water or household window cleaner.

**Note:** The screen lock button will not appear if the remote control has not been set to use manual or auto lock options (see pages 10-11 to activate this feature).

## **Customizing features**

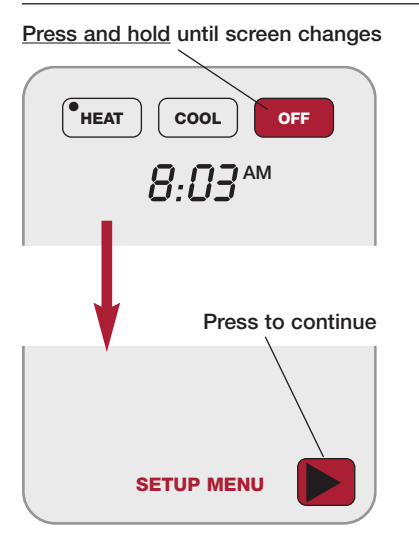

The remote control has four features that can be turned on or off as desired (see next page).

<u>Press and hold</u> the **oFF** button until the screen changes (about 3 seconds), then press the right arrow button to enter the setup menu.

### **Customizing features**

Press arrow buttons to select feature, then **YES** or **NO** to enable or disable

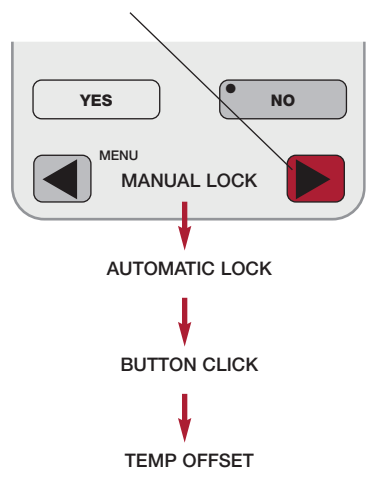

Press arrow buttons to select a feature, then **YES** or **NO** to turn it on or off. When finished customizing features, press **DONE** to exit the menu and restore the home screen.

- **Manual Lock:** Allows you to lock the screen by pressing and holding the LOCK button.
- Automatic Lock: Always locks the screen 30 seconds after each use.
- **Button Click:** Audible tone sounds to confirm each keypress.
- **Temp Offset:** The remote control displays actual indoor temperature. If you prefer, you can offset the displayed temperature by up to ± 3 degrees (not displayed when used with more than one thermostat).

### **Battery replacement**

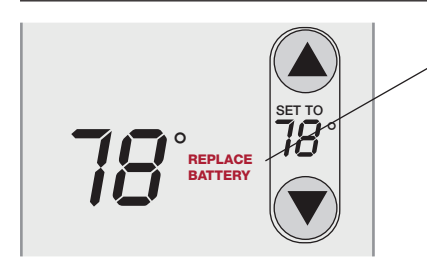

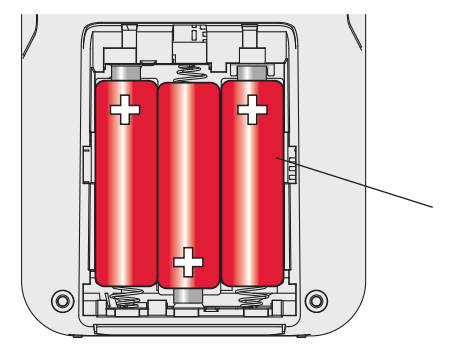

Install fresh batteries when the **REPLACE BAT-TERY** warning flashes on the screen. This warning will flash for approximately two months before the batteries fail.

Remove the cover and install 3 fresh AA batteries. Make sure the batteries are inserted properly (see polarity marks on illustration at left).

After batteries are installed, the remote control will automatically restore communication with the wireless network within a few minutes.

Always use 3 fresh AA batteries

#### In case of difficulty

Slow response The thermostat may take up to 15 seconds to respond to commands entered at the remote control.

| Heating or       |
|------------------|
| cooling system   |
| does not respond |

- Check circuit breaker and reset if necessary.
- Make sure power switch at heating & cooling system is on.
- Make sure furnace door is closed securely.
- Wait 5 minutes for the system to respond.

Screen displaysRemote control has lost radio contact with the wireless network (usually<br/>because of a power outage). To restore power:

- · Check circuit breaker and reset if necessary.
- Make sure power switch at heating & cooling system is on.
- Make sure furnace door is closed securely.

After power is restored, the remote control will automatically restore wireless communication within a few minutes.

## **1-year limited warranty**

Honeywell warrants this product, excluding battery, to be free from defects in the workmanship or materials, under normal use and service, for a period of one (1) year from the date of purchase by the consumer. If at any time during the warranty period the product is determined to be defective or malfunctions, Honeywell shall repair or replace it (at Honeywell's option).

If the product is defective,

(i) return it, with a bill of sale or other dated proof of purchase, to the place from which you purchased it; or

(ii) call Honeywell Customer Care at 1-800-468-1502. Customer Care will make the determination whether the product should be returned to the following address: Honeywell Return Goods, Dock 4 MN10-3860, 1885 Douglas Dr. N., Golden Valley, MN 55422, or whether a replacement product can be sent to you.

This warranty does not cover removal or reinstallation costs. This warranty shall not apply if it is shown by Honeywell that the defect or malfunction was caused by damage which occurred while the product was in the possession of a consumer.

Honeywell's sole responsibility shall be to repair or replace the product within the terms stated above. HONEYWELL SHALL NOT BE LIABLE FOR ANY LOSS OR DAMAGE OF ANY KIND, INCLUDING ANY INCIDENTAL OR CONSEQUEN-TIAL DAMAGES RESULTING, DIRECTLY OR INDIRECTLY, FROM ANY BREACH OF ANY WARRANTY, EXPRESS OR IMPLIED, OR ANY OTHER FAILURE OF THIS PRODUCT. Some states do not allow the exclusion or limitation of incidental or consequential damages, so this limitation may not apply to you.

THIS WARRANTY IS THE ONLY EXPRESS WARRANTY HON-EYWELL MAKES ON THIS PRODUCT. THE DURATION OF ANY IMPLIED

WARRANTIES, INCLUDING THE WARRANTIES OF MER-CHANTABILITY AND FITNESS FOR A PARTICULAR PUR-POSE, IS HEREBY LIMITED TO THE ONE-YEAR DURATION OF THIS WARRANTY. Some states do not allow limitations on how long an implied warranty lasts, so the above limitation may not apply to you.

This warranty gives you specific legal rights, and you may have other rights which vary from state to state.

If you have any questions concerning this warranty, please write Honeywell Customer Relations, 1985 Douglas Dr, Golden Valley, MN 55422 or call 1-800-468-1502. In Canada, write Retail Products ON15-02H, Honeywell Limited/Honeywell Limitée, 35 Dynamic Drive, Scarborough, Ontario M1V4Z9.